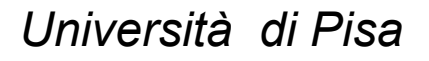

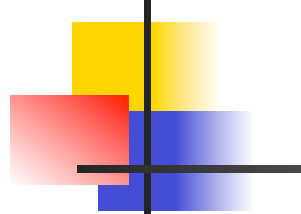

# Working with WEKA Java Code I Prof. Pietro Ducange

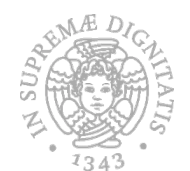

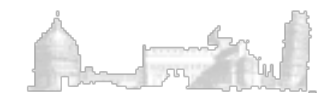

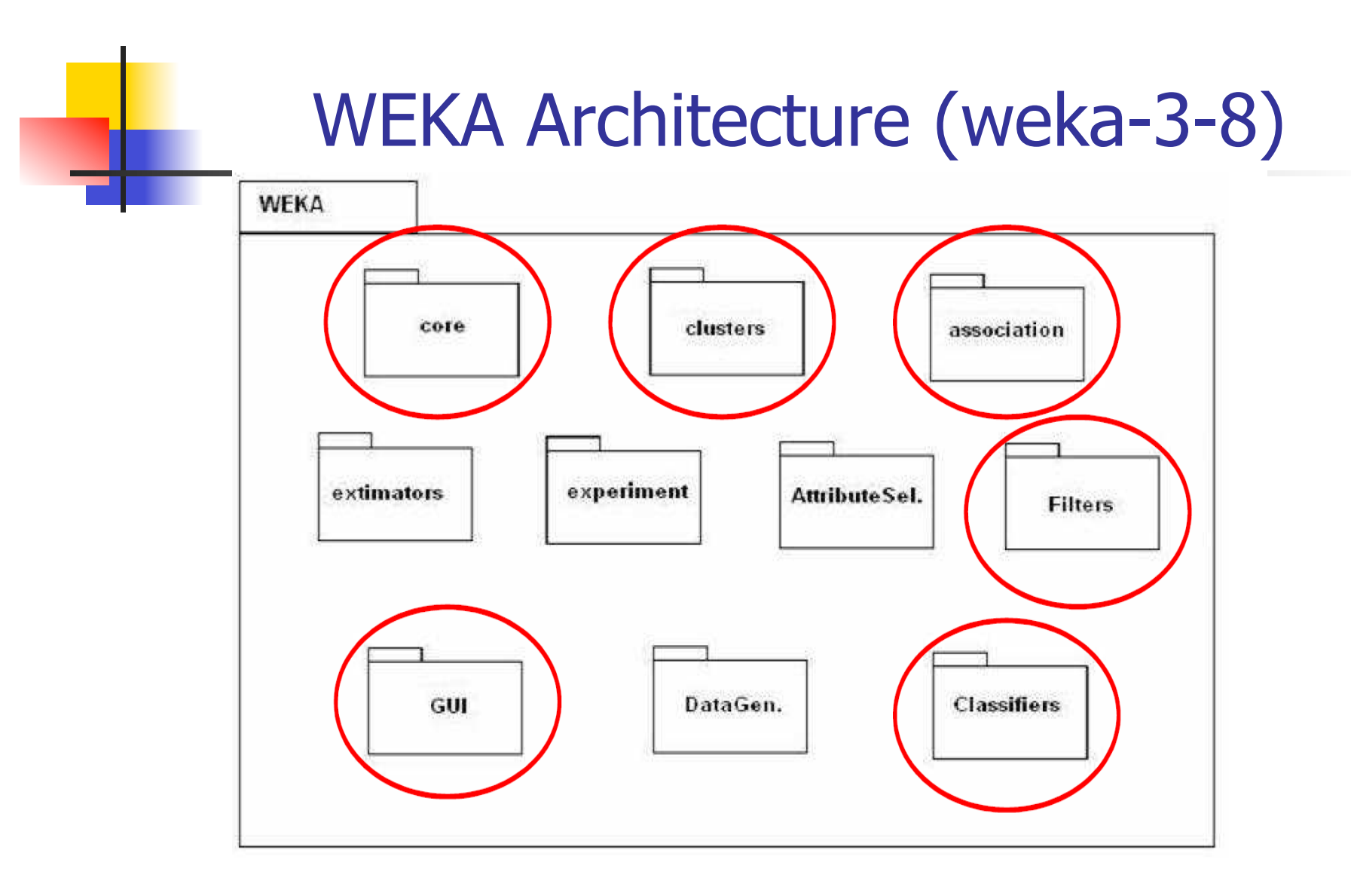

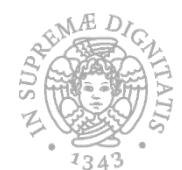

http://weka.sourceforge.net/doc.stable-3-8/

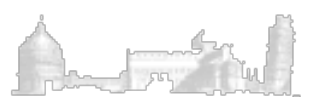

#### The structure of WEKA

- Each learning algorithm is encapsulated in a class
- A collection of related class organized in a directory is a Package (es: the tree package contains the classes that implement decision trees)
- Packages are organized in a hierarchy: tree is a subpackage of the classifier package which is itself a subpackage of the overall weka package

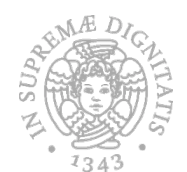

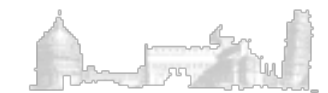

# Setup Eclipse IDE (i)

Unpack weka-src.jar (jar xf weka-src.jar)

- Create a new Java application Project (File->New-> Java Project) and assign a name
- Import the code that you can find in weka-src\src\main \java\ into the src fold of your developing environment

Right click on the src fold and select refresh (F5)

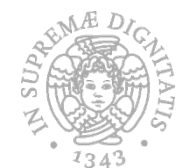

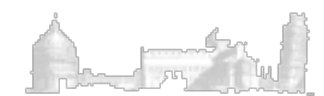

# Setup Eclipse IDE (ii)

Add to the library the .jar files that you can find in \weka-src\lib (select the project and then file->properties->Java Build Path->Libraries->Add External JARs)

Try to build the project and run the GUI chooser (right click on the class weka.gui.GUIChooser.java and select Run As-> Java Application)

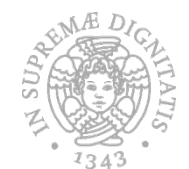

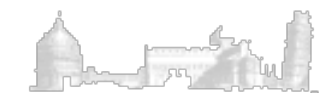

#### The weka.core package

The core package is central to the WEKA system, its class are accessed from almost every other class.

#### The key classes are

Attribute: it contains the attribute's name, its type and in the case of a nominal attribute, its possible values.

Instance: it contains the attribute values of a particular instance

Instances: it holds an ordered set of instances (i.e., a dataset)

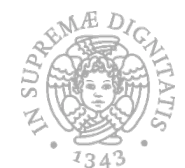

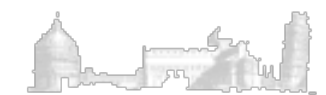

# Creating a dataset

```
Attribute num1 = new Attribute("num1");
Attribute num2 = new Attribute("num2");
ArrayList<String> labels = new ArrayList<String>();
labels.addElement("no");
labels.addElement("yes");
Attribute cls = new Attribute("class", labels);
ArrayList<Attribute> attributes = new ArrayList<Attribute>();
attributes.add (num1);
attributes.add (num2);
attributes.add (cls);
Instances dataset = new Instances("Test-dataset", attributes, 0);
```

The final argument in the Instances constructor above tells WEKA how much memory to reserve for upcoming weka.core.Instance objects

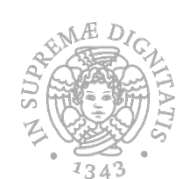

If one knows how many rows will be added to the dataset, then it should be specified as it saves costly operations for expanding the internal storage

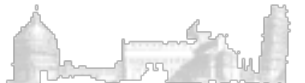

# Adding data

```
double[] values = new double[data.numAttributes()];
values[0] = 1.23;
values[1] = data.attribute(1).parseDate("2001-11-09");
values[2] = data.attribute(2).indexOf("label_b");
values[3] = data.attribute(3).addStringValue("This is a string");
Instance inst = new DenseInstance(1.0, values);
data.add(inst);
```

WEKA' s internal format is using doubles for all attribute types. For nominal, string and relational attributes this is just an index of the stored values

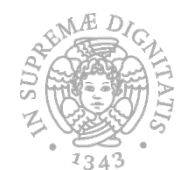

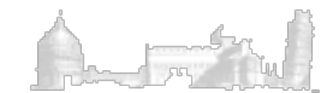

### Exercise I

Write a Java program, which performs the following steps:

- Generates a random dataset composed by numerical attributes
- Prints the generated dataset
- Saves the dataset in arff format by using the ArffSaver class methods (weka.core.converters package).

The number of instances and of attributes must be specified as parameters

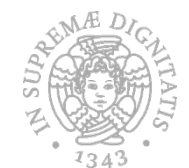

A solution can be found in the file creaDataset.java

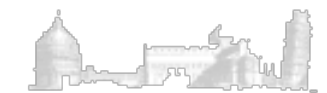

# An Example of Filter (I)

```
import weka.core.Instances;
                                                   This method is used to
import weka.filters.Filter;
import weka.filters.unsupervised.attribute.Remove; determine the output
                                                   format of the data
String[] options = new String[2];
options[0] = "-R";
                                     // "range"
options[1] = "1";
                                        first attribute
Remove remove = new Remove();
                                     // new instance of filter
remove.setOptions(options);
                                     // set options
remove.setInputFormat(data);
                                     // inform filter about dataset
                                     // **AFTER** setting options
Instances newData = Filter.useFilter(data, remove); // apply filter
```

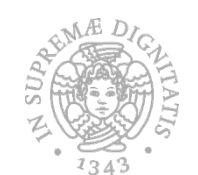

Static method for building the new Instances objects

# An Example of Filter (II)

```
Instances train = ... // from somewhere
Instances test = ... // from somewhere
Standardize filter = new Standardize();
// initializing the filter once with training set
filter.setInputFormat(train);
// configures the Filter based on train instances and returns
// filtered instances
Instances newTrain = Filter.useFilter(train, filter);
// create new test set
Instances newTest = Filter.useFilter(test, filter);
```

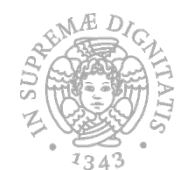

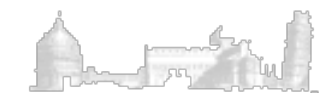

# **Exercise II**

Write a Java program, which performs the following steps:

- Reads a training and a test set from two specified file paths
- Defines the *Instances* objects for the datasets and set the class index (use the *setClassIndex* method of the class *Instances*)
- Prints the training and the test set
- Defines a supervised filter for discretizing both the training and the test sets
- Prints the discretized training and test set

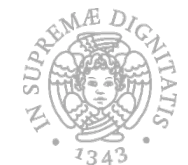

A solution can be found in the file Discretizza.java

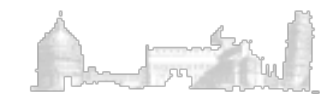